- 1. Conectar a impressora através de USB ao computador e executar a o programa
  - (1) Escolher a opção USB

| Milestone PrinterTool v1.01 | -                      |   | × |
|-----------------------------|------------------------|---|---|
| Communication with printer  | 3                      |   |   |
| • Port:                     | COM1:<br>Config Port   | ~ |   |
| O Printer Driver:           | Microsoft Print to PDF | ~ |   |
| Set Printer                 | Download               |   |   |
|                             |                        |   |   |

(2) Clicar Set Printer

| Milestone PrinterTool v1.01 | -                      |   | × |
|-----------------------------|------------------------|---|---|
| Communication with printer  |                        |   |   |
| O Port:                     | COM1:                  | ~ |   |
|                             | Config Port            |   |   |
| O Printer Driver:           | Microsoft Print to PDF | ~ |   |
| Set Printer                 | Download               |   |   |
| <u>۲</u>                    |                        |   |   |

2. Set up the WiFi that the printer needs to connect to

| Set Printer                                                                    |
|--------------------------------------------------------------------------------|
|                                                                                |
| Base Ethernet Wifi Bluetooth setting BlackMark RPP Heat Time 2D Barcode Serial |
| SSID: (Milde): STA -                                                           |
| ○ OPEN(No Keys) (2)                                                            |
| © WPA-PSK/WPA2-PSK                                                             |
| Type: WPA-PSK   Encryption: AES                                                |
| PSK Key:                                                                       |
| © WEP                                                                          |
| Type: OPEN Vey:                                                                |
| Set                                                                            |
|                                                                                |
| (3)                                                                            |
|                                                                                |
|                                                                                |
|                                                                                |

- (1) WiFi name
- (2) WiFi password
- (3) Clicar Set para enviar para a impressora

De acordo com as configurações acima, configure o nome e a senha do WiFi que a impressora precisa conectar. Se você não conhece as configurações WiFi detalhadas, a lista suspensa permanecerá o padrão e selecione wpa2-psk na senha

3. Configura o endereço IP da impressora

| Printer |              |                                                          |           |
|---------|--------------|----------------------------------------------------------|-----------|
| Base    | Ethernet Wif | i Bluetooth setting BlackMark RPP Heat Time 2D Barcode S | erial 🚹 🕨 |
| (       | ) IP         | © DHCP (1)                                               |           |
| I       | P:           | 192 . 168 . 1 . 87 Port: 9100 Set                        |           |
| s       | ub Mask:     | 255 . 255 . 255 . 0                                      |           |
| G       | GateWay:     | 192 . 168 . 1 . 1                                        |           |
|         | DHCP:        | Disable                                                  |           |
|         |              | Set                                                      |           |
| м       | (2)<br>IAC:  | 00 00 00 00 00 Set                                       | ]         |
| Di      | uplex Mode:  | 100Mbps Full Duplex   Set                                | ]         |
|         |              |                                                          |           |
|         |              |                                                          |           |
|         |              |                                                          |           |
|         |              |                                                          |           |
|         |              |                                                          |           |

- (1) Especifica manualmente o endereço de IP
- (2) Configura a impressora para obter o endereço de IP automaticamente Se você não tiver certeza de qual endereço IP precisa ser configurado para a impressora, selecione o DHCP e clique em "Set" abaixo

Após a configuração, aguarde dez a quinze segundos, reinicie a impressora e imprima a página de autoteste da impressora para ver se as informações de WiFi na página de autoteste foram alteradas. Se mudou, a configuração do WiFi da impressora foi bem-sucedida, se não houver alteração, reconfigure.